# Analisis dan Perbaikan *User Interface* (UI) untuk Meningkatkan *User Experience* (UX) pada Aplikasi Mobile Siakadu UNESA Menggunakan Metode Double Diamond

Daniel Rengga<sup>1</sup>, Ronggo Alit<sup>2</sup>

<sup>1,2</sup> Jurusan Teknik Informatika/Program Studi S1 Teknik Informatika, Universitas Negeri Surabaya <u>1daniel.20071@mhs.unesa.ac.id</u>

<sup>2</sup>ronggoalit@unesa.ac.id

Abstrak— Pesatnya pertumbuhan teknologi smartphone telah merevolusi kehidupan sehari-hari, dengan 58,6% populasi menggunakan *smartphone* pada tahun 2021. Hal ini menunjukkan dampak yang cukup besar, khususnya di sektor pendidikan. Universitas Negeri Surabaya (UNESA) memiliki aplikasi mobile Siakadu yang memudahkan pengelolaan informasi akademik. Namun, aplikasi yang ada telah dihapus dari Playstore karena peringkat yang buruk dan tidak pernah diperbaharui. Temuan awal menggunakan user experience questionnaire (UEQ) menunjukkan hasil yang kurang memuaskan pada enam aspek yang diuji, dengan aspek kejelasan, efisiensi, dan ketepatan berada dalam kategori di bawah rata-rata (below average), sedangkan aspek daya tarik, stimulasi, dan kebaruan berada dalam kategori buruk (bad). Guna mengatasi hal tersebut, diperlukan desain ulang pada aplikasi mobile Siakadu UNESA. Penelitian ini bertujuan untuk meningkatkan user interface (UI) aplikasi mobile Siakadu UNESA dengan pendekatan double diamond. Hasil dari penelitian ini adalah aplikasi mobile Siakadu UNESA yang lebih menarik, efektif, dan ramah pengguna, sehingga meningkatkan pengalaman pengguna secara keseluruhan.

## Kata Kunci— Aplikasi Mobile, User Interface (UI), Flutter, Double Diamond, User Experience Questionnaire (UEQ)

# I. PENDAHULUAN

Perkembangan teknologi saat ini telah mencapai tingkat yang sangat luar biasa, terutama dengan meningkatanya penggunaan *smartphone*. Inovasi dalam teknologi *smartphone* telah merevolusi cara kita menjalani aktivitas sehari – hari. Penetrasi *smartphone* di dalam negeri telah mencapai 58,6% dari total populasi pada tahun 2021 [1]. Hal ini menunjukkan adopsi yang luas dan pengaruh yang besar terhadap kehidupan masyarakat, tidak terlepas dalam lingkup pendidikan.

Sistem Informasi Akademik (Siakadu) merupakan platform yang dibangun untuk mengelola informasi akademik dengan penerapan teknologi informasi di lingkungan perguruan tinggi. Sistem Informasi Akademik bertujuan kebutuhan civitas mengakomodasi akademika dan kepentingan operasional kampus [2]. Begitu juga di Universitas Negeri Surabaya (UNESA) yang telah memiliki aplikasi Siakadu dadapat diakses melalui situs web maupun perangkat mobile. Namun, sayangnya aplikasi mobile Siakadu UNESA yang diluncurkan pada tahun 2019 telah dihapus oleh Google dari Playstore karena tidak pernah diperbarui, sehingga tidak lagi dapat digunakan atau diunduh. Serta sebelum aplikasi ini di *take down* oleh Google, aplikasi sempat mendapat *rating* yang kurang baik di Playstore.

Berdasarkan hasil wawancara dengan salah satu staf Direktorat Teknologi, Informasi, Komunikasi dan Kerjasama (TIKK) Universitas Negeri Surabaya, bahwa akan dikembangkan aplikasi mobile Siakadu UNESA dengan antarmuka yang lebih baik. Namun, dari pihak TIKK UNESA belum mendapatkan wawasan bagian mana yang perlu diperbaiki, sehingga perlu dilakukan observasi, wawancara dan kuesioner menggunakan user experience questionnaire (UEQ) untuk mengetahui kebutuhan dan kekurangan dari aplikasi. Dari hasil observsi, wawancara dan kuesioner didapatkan bahwa ukuran teks yang digunakan terlalu kecil, warna teks yang kontras dengan latar belakang, konsistensi dalam desain, tidak adanya tombol kembali pada halaman news, dan lain sebagainya. Dari hasil permasalahan yang telah diuraikan, kuesioner awal sebelum antarmuka aplikasi diperbaiki menunjukkan bahwa aspek kejelasan, efisiensi, dan ketepatan berada dalam kategori di bawah rata-rata (below average), sedangkan aspek daya tarik, stimulasi, dan kebaruan berada dalam kategori buruk (bad).

Berdasarkan permasalahan yang telah diuraikan diatas, maka dibutuhkan perbaikan *user interface* (UI) pada aplikasi *mobile* Siakadu UNESA agar menjadi lebih menarik, efektif, dan bermanfaat bagi pengguna. *User interface* adalah elemen visual yang memfasilitasi interaksi antara pengguna dan sistem operasi secara langsung. Antarmuka pengguna adalah representasi perangkat lunak atau sebuah bisnis kepada pengguna yang ditampilkan dalam bentuk gambar, suara, warna, dan teks [3].

Oleh karena itu, metode *double diamond* sangat cocok dalam penelitian ini, karena memungkinkan melakukan analisis yang mendalam terhadap masalah yang dihadapi, sehingga menghasilkan solusi yang tidak hanya estetis tetapi juga efektif dan memenuhi kebutuhan pengguna. Selain itu, metode ini memiliki beberapa tahapan, seperti *discover, define, develop* dan *deliver* yang memastikan bahwa setiap tahapan dalam proses perbaikan desain antarmuka didasarkan pada pemahaman yang menyeluruh, sehingga meningkatkan peluang keberhasilan peningkatan *user experience* (UX). Tidak lupa pula peneliti akan menggunakan *user experience questionnaire* (UEQ) pada tahap *deliver* sebagai alat pengujian untuk memastikan bahwa *prototype* aplikasi yang baru telah memenuhi kebutuhan pengguna.

# II. METODOLOGI PENELITIAN

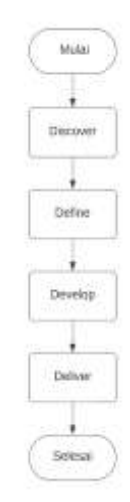

## Gambar 1 Alur Rancangan Penelitian

Metode penelitian yang akan digunakan dalam penelitian ini, yaitu metode *double diamond*. Metode ini bertujuan untuk mengidentifikasi masalah dan kemudian menemukan solusi yang tepat secara terstruktur. Terdapat beberapa tahapan dalam metode penelitian ini yang dapat dilihat pada gambar 1. Pada tahap *discover* dan *define* akan dilakukan satu kali iterasi. Hasil yang diperoleh dari tahap ini akan langsung diolah ke tahap berikutnya, yaitu *develop* dan *deliver*.

#### A. Discover

Tahap ini bertujuan untuk mengidentifikasi masalah dan mengetahui permasalahan, serta kebutuhan dari pengguna. Proses identifikasi dan pengumpulan informasi akan dilakukan menggunakan studi literatur, observasi, wawancara dan kuesioner.

1) *Studi Literatur*: Tahap ini adalah tahapan dalam mengumpulkan informasi dan analisis dari berbagai sumber informasi tertulis, seperti buku, jurnal, artikel, dan dokumen lainnya yang relevan.

2) *Observasi*: Pada tahap ini dilakukan pengamatan secara langsung terhadap interaksi pengguna dengan aplikasi *mobile* Siakadu UNESA, melalui berbagai skenario penggunaan.

3) *Wawancara*: Pada tahap ini akan dilakuakan wawancara untuk mengetahui permasalahan pada aplikasi dan kebutuhan pengguna pada kondisi saat ini sebelum dilakukan perbaikan. Wawancara dilakukan secara langsung atau online untuk mempermudah dalam melakukan proses wawancara kepada salah satu staf Direktorat Teknologi, Informasi, Komunikasi dan Kerjasama (TIKK) dan beberapa mahasiswa yang merupakan pengguna aplikasi. Berikut merupakan beberapa pertanyaan yang akan diajukan saat melakukan sesi wawancara, antara lain :

- Apa tujuan dari pengembangan aplikasi *mobile* Siakadu UNESA?
- Apa saja feedback umum dari pengguna?
- Menurut Anda, apa yang harus menjadi prioritas utama dalam perbaikan aplikasi Siakadu UNESA?

- Apa harapan Anda terhadap pengembangan aplikasi Siakadu UNESA di masa depan?
- Bagaimana rencana ke depan untuk pengembangan lebih lanjut dari aplikasi ini?
- Bagaimana kesan umum Anda terhadap aplikasi ini dan bagaimana menurut Anda aplikasi ini bisa lebih baik lagi?

#### 4) Kuesioner:

|                      | 1 | 1  | 1 | i. | 1 | 4 | 1 |                           |      |
|----------------------|---|----|---|----|---|---|---|---------------------------|------|
| menyusahkan          | 0 | 0  | 0 | 0  | 0 | 0 | 0 | menyenangkan              | 1    |
| tak dapat dipahami   | 0 | 0  | 0 | 0  | 0 | 0 | 0 | dapat dipahami            | 1    |
| kreatif              | 0 | 0  | 0 | 0  | 0 | 0 | 0 | monoton                   | 1.5  |
| mudah dipelajari     | 0 | 0  | 0 | 0  | 0 | 0 | 0 | sulit dipelajari          | - 1  |
| bermanfaat           | 0 | 0  | 0 | 0  | 0 | 0 | 0 | kurang bermanfaat         | 12   |
| membosankan          | 0 | 0  | 0 | 0  | 0 | 0 | 0 | mengasyikkan              | . 6  |
| tidak menarik        | 0 | 0  | 0 | 0  | 0 | 0 | 0 | mesarik                   | 17   |
| tak dapat diprediksi | 0 | O. | 0 | 0  | 0 | 0 | 0 | dapat diprediksi          | 8    |
| cepat                | 0 | 0  | 0 | 0  | 0 | 0 | Ó | lambat.                   | . 9  |
| berdaya cipta        | 0 | 0  | 0 | 0  | 0 | 0 | 0 | konvensional              | 16   |
| menghalangi          | 0 | 0  | 0 | 0  | 0 | 0 | 0 | mendukung.                | 11   |
| baik                 | 0 | 0  | 0 | 0  | 0 | 0 | 0 | buruk                     | 11   |
| rumit                | 0 | 0  | 0 | 0  | 0 | Ö | 0 | sederhana                 | 13   |
| tidak disukai        | 0 | 0  | 0 | 0  | 0 | 0 | 0 | menggembirakan            | 10   |
| kızım                | 0 | 0  | 0 | 0  | 0 | 0 | 0 | terdepan                  | 13   |
| tidak nyaman         | 0 | 0  | 0 | 0  | 0 | 0 | 0 | nyaman                    | -10  |
| atten                | 0 | 0  | 0 | 0  | 0 | 0 | 0 | tidak aman                | 17   |
| memotivasi           | 0 | 0  | 0 | 0  | 0 | 0 | 0 | tidak memotivasi          | 18   |
| memenuhi ekspektasi  | 0 | 0  | 0 | 0  | 0 | 0 | 0 | tidak memenuhi ekspektasi | 11   |
| tidak efisien        | 0 | 0  | 0 | 0  | 0 | 0 | 0 | efisien                   | 10   |
| jelas                | 0 | 0  | 0 | 0  | 0 | 0 | 0 | membingungkan             | 21   |
| tidak praktis        | 0 | 0  | 0 | 0  | 0 | 0 | 0 | praktis                   | 22   |
| terorganisasi        | 0 | 0  | 0 | 0  | 0 | 0 | 0 | berantakan                | 12   |
| atraktif             | 0 | 0  | 0 | 0  | 0 | 0 | 0 | tidak arraktif            | - 24 |
| ramah pengguna       | a | 0  | 0 | 0  | Ó | 0 | 0 | tklak ramah pengguna      | 15   |
| konservatif          | 0 | 0  | 0 | 0  | 0 | 0 | 0 | Inovatif                  | - 21 |

#### Gambar 2 Pertanyaan UEQ

Pada tahap kuesioner akan akan menggunakan user experience questionnaire (UEQ) untuk mengukur user experience (UX) pengguna sebelum dilakukan perbaikan user interface (UI) pada aplikasi. Kuesioner akan disebarkan kepada responden yang memiliki atau pernah menggunakan aplikasi mobile Siakadu UNESA. Kuesioner akan memiliki total 26 pertanyaan sesuai dengan pedoman dari user experience questionnaire (UEQ), yang dapat dilihat pada gambar 2.

Dari total 26 pertanyaan tersebut terbagi menjad enam buah aspek, yaitu attractiveness (daya tarik), perspicuity (kejelasan), efficiency (efisiensi), dependability (ketepatan), stimulation (stimulasi) dan novelty (kebaruan). Selanjutnya pertanyaan – pertanyaan tersebut di modifikasi menjadi pertanyaan yang lebih mudah dipahami oleh responden. Terakhir responden akan diminta untuk memberikan penilaian terhadap pertanyaan - pertanyaan yang tersedia, dengan jawaban yang merupakan skala 1 sampai 7. Hal ini dilakukan karena UEQ menggunakan skala seven-stage untuk mengurangi bias tendensi pada hasil jawaban responden. Setelah proses pengumpulan data selesai, selanjutnya data yang telah didapat akan dihitung menggunakan data analysis tools yang telah dipersiapkan. Data analysis tools tersebut telah tersedia di website resmi dari UEQ, yaitu www.ueqonline.org.

# B. Define

Pada tahap ini, data yang telah dikumpulkan selama tahap sebelumnya, yaitu tahap discover akan dianalisis untuk merumuskan masalah utama yang akan diatasi. Proses ini juga melibatkan penyaringan dan penentuan prioritas data untuk memastikan bahwa masalah yang telah ditentukan relevan dengan tujuan aplikasi. Hasil dari tahap ini akan meliputi user persona, pain and gain dan information architecture. User persona adalah representasi fiktif dari karakteristik dan kebutuhan pengguna yang dihasilkan dari analisis melalui wawancara yang dilakukan dengan pengguna. Pain and gain merupakan proses identifikasi masalah (pain) yang dihadapi pengguna dan potensi manfaat (gain) yang bisa diperoleh dari solusi yang ditawarkan, serta untuk menyusun pain and gain akan menggunakan data yang telah diperoleh dari hasil observasi dan wawancara. Pada information architecture nantinya akan menghasilkan sebuah sitemap vang menjelaskan struktur dan hirarki halaman dalam aplikasi. Dengan demikian, tahap define memastikan bahwa upaya perbaikan aplikasi memiliki fokus yang jelas, terarah dan berdasarkan kebutuhan pengguna.

## C. Develop

Pada tahap develop merupakan tahap pengembangan solusi dari permasalahan yang telah ditetapkan pada tahap sebelumnya. Tahap ini terdiri atas 4 langkah, yaitu menyusun alur yang akan menghasilkan use case diagram yang akan menggambarkan interaksi antara pengguna dengan sistem, menyusun elemen desain yang akan menghasilkan design guideline yang akan menjadi panduan dalam merancang prototype, membuat rancangan aplikasi yang akan menghasilkan desain prototype dan membuat aplikasi yang akan menghasilkan aplikasi mobile Siakadu UNESA yang dikembangkan menggunakan framework Flutter. Proses pengembangan ini memungkinkan untuk melakukan eksplorasi dan implementasi berbagai ide serta konsep yang tujuan akhir dihasilkan sebelumnya, dengan telah menghasilkan solusi yang inovatif dan efektif.

#### D. Deliver

Pada tahap akhir ini, akan berfokus pada responden atau pengguna aplikasi. Solusi yang telah dikembangkan pada tahap sebelumnya akan diuji untuk memastikan bahwa telah memenuhi kebutuhan dan harapan pengguna serta mengatasi masalah yang telah ditetapkan. Pengujian akan menggunakan *user experience questionnaire* (UEQ), yang selanjutnya akan dibandingkan dengan hasil kuesioner awal. Setelah itu, hasil pengujian akan dievaluasi dan disempurnakan sesuai dengan umpan balik yang diterima dari pengguna.

# III. HASIL DAN PEMBAHASAN

#### A. Discover

1) *Studi Literatur*: Berdasarkan identifikasi masalah dan analisis kebutuhan pengguna, peneliti menggunakan pendekatan *double diamond* dan user *experience questionnaire* (UEQ) sebagai alat pengujian pengalaman pengguna (UX) untuk menyelesaikan masalah. Penjelasan lebih lanjut mengenai hasil dari pendekatan akan dibahas pada sub bab berikutnya. Selain itu, untuk memperkuat kerangka berpikir, peneliti menyajikan landasan teori yang dijelaskan secara mendetail di Bab II.

2) Observasi: Tahap ini dilakukan dengan pengamatan secara langsung terhadap interaksi pengguna dengan aplikasi *mobile* Siakadu UNESA, melalui berbagai skenario penggunaan. Berdasarkan hasil pengamatan terhadap beberapa pengguna didapatkan beberapa kesimpulan, antara lain:

- Aplikasi *mobile* Siakadu UNESA paling sering digunakan untuk melakukan absensi dan melihat jadwal kuliah. Selain itu, aplikasi ini juga digunakan untuk melihat kartu hasil studi (KHS), memeriksa status pembayaran uang kuliah tunggal (UKT), membaca berita terbaru atau *news*, dan mengakses kartu rencana studi (KRS).
- Pengguna sering mengalami kesulitan dalam membaca teks yang berukuran kecil dan teks dengan warna yang hampir sama dengan latar belakang. Selain itu, pengguna juga merasa kurang nyaman membaca berita atau *news* karena tampilan yang tidak rapi.
- Tidak adanya tombol kembali saat melihat detail berita, kurangnya konsistensi dalam desain, serta penggunaan warna yang kurang menarik.

3) *Wawancara*: Wawancara dilakukan secara langsung atau online untuk mempermudah dalam melakukan proses wawancara. Wawancara dilakukan kepada 4 responden, yang terdiri dari satu orang staf Direktorat Teknologi, Informasi, Komunikasi dan Kerjasama (TIKK) dan tiga orang mahasiswa yang merupakan pengguna aplikasi. Berdasarkan hasil wawancara didapatkan beberapa hipotesis, antara lain :

- Tujuan pengembangan aplikasi *mobile* Siakadu UNESA adalah untuk mempermudah dalam aksesbilitas dan kepraktisan penggunaan, sehingga pengguna tidak perlu untuk membuka melalui website.
- Memprioritaskan menu atau fitur yang mendukung pengguna dalam mencari informasi tentang perkuliahan.
- Perlu menambahkan lebih banyak fitur yang relevan dengan kebutuhan pengguna, seperti mencetak KHS, melakukan bimbingan dan sebagainya.
- Warna yang monoton dan cenderung kurang menarik.
- Ukuran teks yang terlalu kecil dan tidak rapi, sehingga pengguna kesulitan dalam membaca teks.

4) Kuesioner: Kuesioner dilakukan menggunakan user experience questionnaire (UEQ) untuk mengukur user experience (UX) pengguna. Kuesioner memiliki total 26 pertanyaan, yang mengukur enam buah aspek, yaitu attractiveness (daya tarik), perspicuity (kejelasan), efficiency (efisiensi), dependability (ketepatan), stimulation (stimulasi) dan novelty (kebaruan). Sebanyak 25 responden, yang merupakan pengguna aplikasi telah mengisi kuesioner.

Setelah mendapatkan data hasil kuesioner oleh responden, selanjutnya data tersebut akan dilakukan transformasi menjadi

bobot nilai dengan skala dari -3 hingga +3. Bobot nilai mencerminkan sejauh mana responden tidak setuju atau sangat setuju dengan pertanyaan yang diberikan. Nilai -3 dapat diartikan bahwa responden tidak setuju dengan pertanyaan yang diberikan dan +3 dapat diartikan responden sangat setuju dengan pertanyaan yang diberikan. Proses transformasi nilai ini memastikan bahwa data dari berbagai responden dapat dibandingkan secara langsung dengan menggunakan skala yang sama disebut pula sebagai standarisasi data.

Sebelum masuk pada hasil perhitungan UEQ, terlebih dahulu perlu untuk dilakukan analisis inkonsistensi pada data yang telah terkumpul. Inkonsistensi data merupakan tahap untuk melakukan pengecekan jawaban responden, dengan tujuan untuk mengetahui jawaban responden yang terindikasi menjawab secara acak atau tidak serius tanpa memperhatikan setiap pertanyaan yang disajikan [4]. Jika hasil tingkat kritis memiliki selisih lebih besar dari 3, maka hal ini dipandang sebagai pola yang bermasalah sehingga apabila hal tersebut terjadi, maka disarankan untuk menghapus jawaban dari responden [4].

Setelah dilakukan analisis inkonsistensi, selanjutnya akan mencari nilai korelasi Pearson yang berfungsi untuk mengukur hubungan linier antara dua set data. Setelah mendapatkan semua hasil correlation pada setiap aspek, langkah berikutnya adalah mendapatkan nilai rata - rata dari setiap aspek. Setelah mendapatkan semua hasil nilai rata - rata dari setiap aspek, langkah berikutnya adalah mendapatkan nilai Cronbachs Alpha dari setiap aspek. Nilai Cronbachs Alpha merupakan koefisien yang digunakan untuk mengukur konsistensi atau reliabilitas dari suatu set item. Berdasarkan aturan praktis menganggap nilai >0,6 atau >0,7 sudah termasuk tingkat yang cukup yang untuk dikatakan 6 skala/aspek UEQ tersebut sudah reliabel [5]. Setelah data dikatakan reliabel, maka langkah terakhir adalah mencari rata - rata dari dari keseluruhan item yang telah dikelompokkan berdasarkan setiap aspek untuk mendapatkan nilai evaluasi. Nilai antara -0.8 dan 0.8 mewakili evaluasi netral, nilai >0.8 menunjukan evaluasi positif, dan nilai <-0.8 menyatakan evaluasi negatif [5].

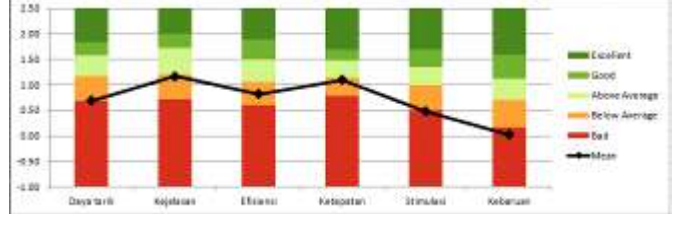

Gambar 3 Hasil Diagram Benchmark UEQ

Selanjutnya dilakukan uji *benchmark* untuk mengetahui penafsiran dari perhitungan rata – rata evaluasi keseluruhan item yang telah dilakukan sebelumnya pada setiap aspek. Hasil dari uji *benchmark* terbagi menjadi lima kategori, yaitu *Excellent, Good, Above Average, Below Average* dan *Bad.* Sedangkan untuk hasil uji *benchmark* menggunakan UEQ pada aplikasi *mobile* Siakadu UNESA pada evaluasi awal (sebelum diperbaiki) menunjukkan bahwa aspek kejelasan, efisiensi, dan ketepatan berada dalam kategori di bawah ratarata *(below average)*, sedangkan aspek daya tarik, stimulasi, dan kebaruan berada dalam kategori buruk *(bad)*, yang dapat dilihat pada gambar 3 yang merupakan gambar hasil diagram *benchmark* berdasarkan rata – rata evaluasi dari setiap aspek.

#### TABEL 1

HASIL BENCHMARK UEQ (SEBELUM PERBAIKAN)

| Scale      | Mean | Comparisson<br>to benchmark | Interpretation                                 |
|------------|------|-----------------------------|------------------------------------------------|
| Daya tarik | 0.69 | Below<br>average            | 50% of results better,<br>25% of results worse |
| Kejelasan  | 1.17 | Below<br>Average            | 50% of results better,<br>25% of results worse |
| Efisiensi  | 0.82 | Below<br>Average            | 50% of results better,<br>25% of results worse |
| Ketepatan  | 1.10 | Below<br>Average            | 50% of results better,<br>25% of results worse |
| Stimulasi  | 0.48 | Bad                         | In the range of the 25% worst results          |
| Kebaruan   | 0.02 | Bad                         | In the range of the 25% worst results          |

Berdasarkan pada tabel 1, dapat dilihat nilai rata – rata untuk setiap aspek yang didapat, yaitu daya tarik (0.69), kejelasan (1.17), efisiensi (0.82), ketepatan (1.10), stimulasi (0.48), dan kebaruan (0.02). Pada tabel 1 juga menunjukkan hasil penfasiran dari setiap aspek. Aspek yang masuk dalam kategori *below average* (dibawah rata-rata) artinya 50% hasil *benchmark* memiliki skor yang lebih baik daripada skor yang dihasilkan dari pengujian ini, sedangkan 25% lainnya memiliki skor yang buruk daripada skor yang dihasilkan dari pengujian ini. Sedangkan untuk aspek yang berada dalam kategori *bad* (buruk) artinya memiliki skor 25% terbawah dari semua hasil dataset *benchmark*.

# B. Define

1) User Persona:

#### TABEL 2

TABEL USER PERSONA PENGGUNA AJI

| Biodata                                                                                                    | Kebutuhan                                                            | Tujuan                                                                            | Harapan                                                                                                    |
|----------------------------------------------------------------------------------------------------|----------------------------------------------------------------------|-----------------------------------------------------------------------------------|----------------------------------------------------------------------------------------------------|
| Nama : Aji Ngafifudin<br>Alamat : Trenggalek<br>Sebagai : Mahasiswa<br>UNESA                                                                                                    | Melihat<br>jadwal<br>kuliah dan<br>nilai yang<br>telah<br>diberikan. | Dapat<br>melakukan<br>monitoring<br>jadwal<br>kuliah dan<br>nilai mata<br>kuliah. | Harapan<br>saya<br>perbaikan<br><i>user</i><br><i>interface</i><br>agar lebih<br>sesuai<br>dengan<br>kebutuhan |
| Aji merupakan<br>mahasiswa UNESA<br>dan pengguna aplikasi<br>mobile Siakadu<br>UNESA. Aji sering<br>menggunakan aplikasi<br>untuk melihat jadwal<br>perkuliahan dan nilai<br>yang diberikan. |                                                                      |                                                                                   | mahasiswa<br>dan<br>mengurangi<br>tampilan<br>yang<br>kurang<br>berguna.                                       |

User persona adalah representasi fiktif dari karakteristik dan kebutuhan pengguna yang dihasilkan dari analisis data dan penelitian pengguna. Peran user persona sangatlah penting, yaitu untuk memahami harapan dan kebutuhan pengguna. Dalam penelitian ini, user persona diperoleh melalui hasil wawancara dengan tiga orang responden tentang *user interface* (UI) dari aplikasi *mobile* Siakadu UNESA sesuai dengan pertanyaan yang telah disusun sebelumnya. Dalam pembuatan *user persona* hanya terdapat satu kelompok *user persona*, yaitu pengguna aplikasi atau mahasiswa UNESA. Tabel 2 merupakan salah satu *user persona* dari pengguna.

2) Pain and Gain: Pain and gain merupakan proses identifikasi masalah (pain) yang dihadapi pengguna dan potensi manfaat (gain) yang bisa diperoleh dari solusi yang ditawarkan. Oleh karena itu, peneliti melakukan pemahaman yang mendalam tentang kebutuhan pengguna, sehingga dapat menghasilkan solusi yang memuaskan dan diharapkan dapat tercipta solusi yang benar-benar sesuai dengan kebutuhan dan harapan pengguna. Data yang digunakan dalam untuk menyusun pain and gain, diperoleh melalui hasil observasi dan wawancara. Hasil dari pain and gain dapat dilihat pada tabel 3 berikut.

# TABEL 3

|   | Pain                                                                                          |   | Gain                                                                            |  |  |  |
|---|-----------------------------------------------------------------------------------------------|---|---------------------------------------------------------------------------------|--|--|--|
| 1 | Ukuran teks yang kecil,<br>warna yang kontras dengan<br>latar belakang dan teks<br>tidak rapi | 1 | Meningkatkan keterbacaan<br>teks                                                |  |  |  |
| 2 | Tidak adanya tombol<br>kembali                                                                | 2 | Menyediakan tombol<br>navigasi, sehingga<br>memberikan kontrol bagi<br>pengguna |  |  |  |
| 3 | Desain kurang menarik dan konsisten                                                           | 3 | Desain profesional, estetis<br>dan konsisten                                    |  |  |  |
| 4 | Warna yang monoton dan kurang menarik                                                         | 4 | Warna lebih menarik dan<br>nyaman bagi pengguna                                 |  |  |  |
| 5 | Informasi yang kurang relevan bagi pengguna                                                   | 5 | Menyediakan informasi<br>yang lebih sesuai dan<br>berguna                       |  |  |  |
| 6 | Kurangnya fitur yang<br>relevan dengan kebutuhan<br>pengguna                                  | 6 | Menyediakan fitur yang<br>dibutuhkan pengguna                                   |  |  |  |

3) Information Architecture: Pada tahap ini, dilakukan pembuatan sitemap, yang bertujuan untuk melakukan pemetaan struktur dari aplikasi mobile Siakadu UNESA. Penyusanan sitemap menggunakan data dari hasil user persona, pain and gain, dan berdasarkan aplikasi mobile Siakadu UNESA sebelum dilakukan perbaikan. Pada gambar 4 merupakan gambar sitemap dari aplikasi mobile Siakadu UNESA dengan penambahan beberapa fitur. Fitur – fitur yang ditambahkan merupakan fitur yang mendukung kebutuhan pengguna, yang sebelumnya telah ada di Siakadu yang diakses melalui website. Fitur baru tersebut, yaitu E-KTM, print KRS, ambil KRS, ekuivalensi, transkrip, print KHS, petunjuk pembayaran, status mahasiswa, cetak SKA, bimbingan DPA, pengajuan cuti kuliah dan kalender akademik. Peneliti juga

menghapus fitur kehadiran yang sebelumnya telah ada, karena adanya redudansi atau pengulangan fitur yang sama dengan jadwal kuliah.

Gambar 4 Sitemap

#### C. Develop

1) Use Case Diagram:

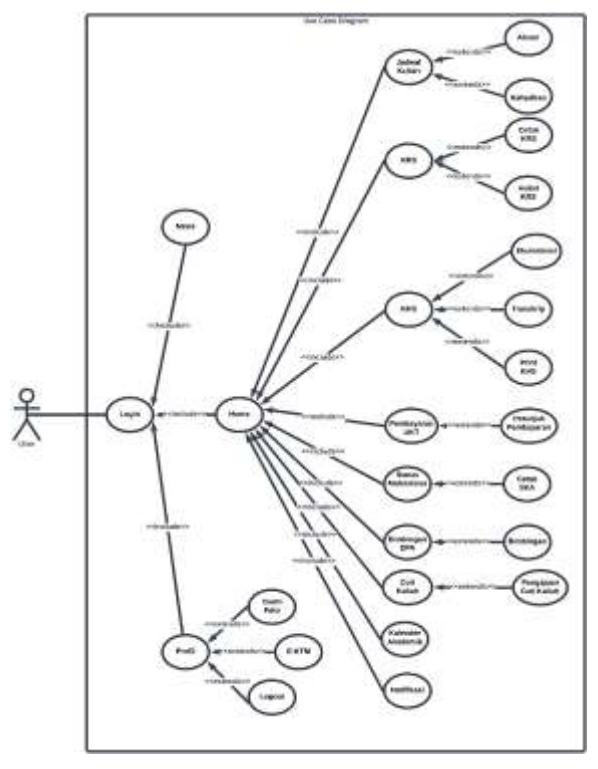

Gambar 5 Use Case Diagram

Pada tahap ini, dilakukan pembuatan *use case diagram* yang menggambarkan interaksi pengguna dengan sistem, pembuatan *use case diagram* berdasarkan hasil dari *sitemap* yang telah dibuat sebelumnya. Tahapan ini bertujuan untuk memvisualisasikan bagaimana pengguna berinteraksi dengan sistem dan menyoroti area-area yang perlu perbaikan. Pada gambar 5 merupakan *gambar use case diagram* dari *prototype* yang akan dikembangkan. Pengguna perlu melakukan *login* terlebih dahulu sebelum menggunakan fitur – fitur yang dimiliki oleh aplikasi. Setelah melakukan login terdapat tiga fitur utama, yaitu *home* atau beranda, *news* atau berita dan profil, yang dimana masing – masing fitur utama memiliki beberapa fitur lainnya.

2) Design Guideline: Design guideline merupakan panduan dalam merancang protoype aplikasi mobile Siakadu UNESA, untuk memastikan konsistensi dan kualitas prototype yang akan dibuat. Design guideline mencakup berbagai aspek desain, seperti warna, tipografi, aset, ikon dan tombol. Pembuatan panduan ini berdasarkan aplikasi mobile Siakadu UNESA sebelumnya, agar tidak menghilangkan identitas aplikasi yang telah ada dan berdasarkan data yang telah dimiliki sebelumnya. Design guideline akan menggunakan warna primer yang sama seperti aplikasi sebelumnya dan menggunakan font yang mirip dengan font sebelumnya, yaitu Public Sans, untuk mempertahankan identitas aplikasi, lebih lengkapnya dapat dilihat pada gambar 6.

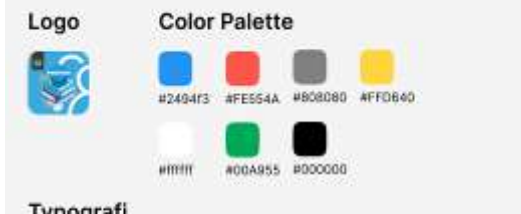

## Typografi

abcdefghijklmnopqrstuvwxyz ABCDEFGHUKLMNOPQRSTUVWXYZ 1234567890.;; ' \* (7) + \*/=

- 12 The quick brown fox jumps over the lazy dog. 1234567890
- The quick brown fox jumps over the lazy dog. 1234567890

#### Gambar 6 Design Guideline

3) *Prototype*:

| 1 |
|---|
|   |

ANTARMUKA SPLASH SCREEN

| Sebelum Perbaikan | Setelah Perbaikan (Prototype) |  |  |
|-------------------|-------------------------------|--|--|
|                   |                               |  |  |
|                   |                               |  |  |

TABEL 5 ANTARMUKA HALAMAN AWAL

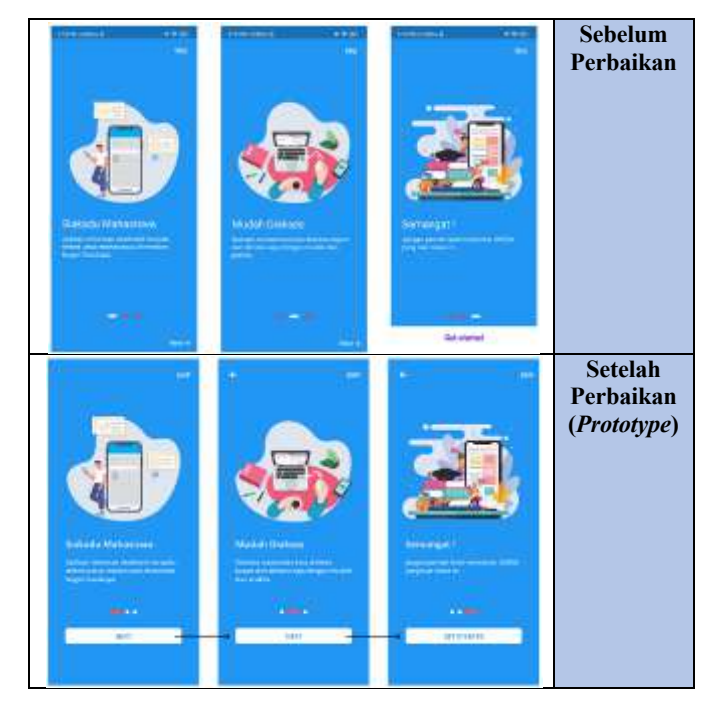

TABEL 6

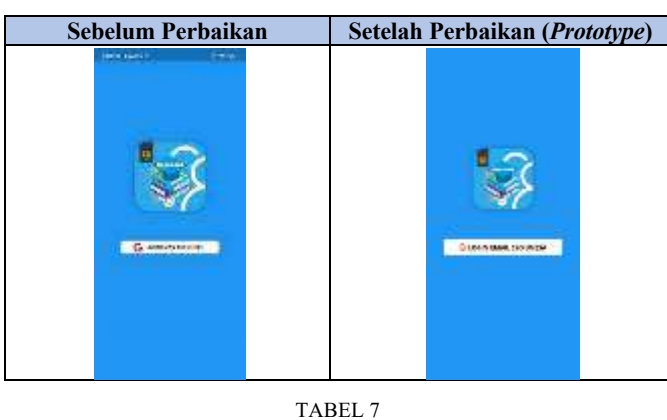

# ANTARMUKA HALAMAN HOME

| Sebelum Perbaikan          | Setelah Perbaikan (Prototype)                                                                                                    |
|----------------------------|----------------------------------------------------------------------------------------------------|
| Silkanu 🖉                  |                                                                                                    |
| 0000                       |                                                                                                    |
| · Providence of the second | United Experiments Image: Control of Control of |
|                            |                                                                                                    |

TABEL 8

ANTARMUKA HALAMAN NOTIFIKASI

# Sebelum Perbaikan

ANTARMUKA HALAMAN JADWAL KULIAH

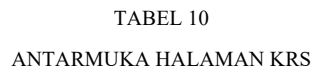

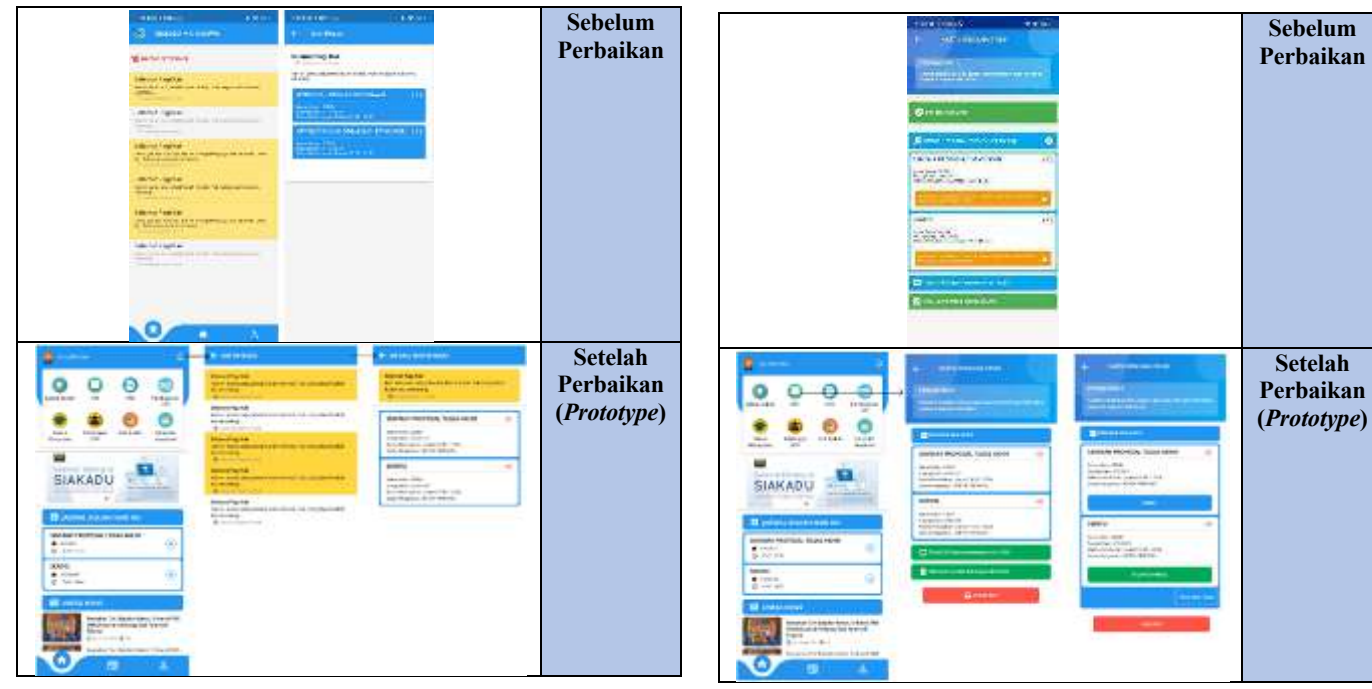

TABEL 9

TABEL 11

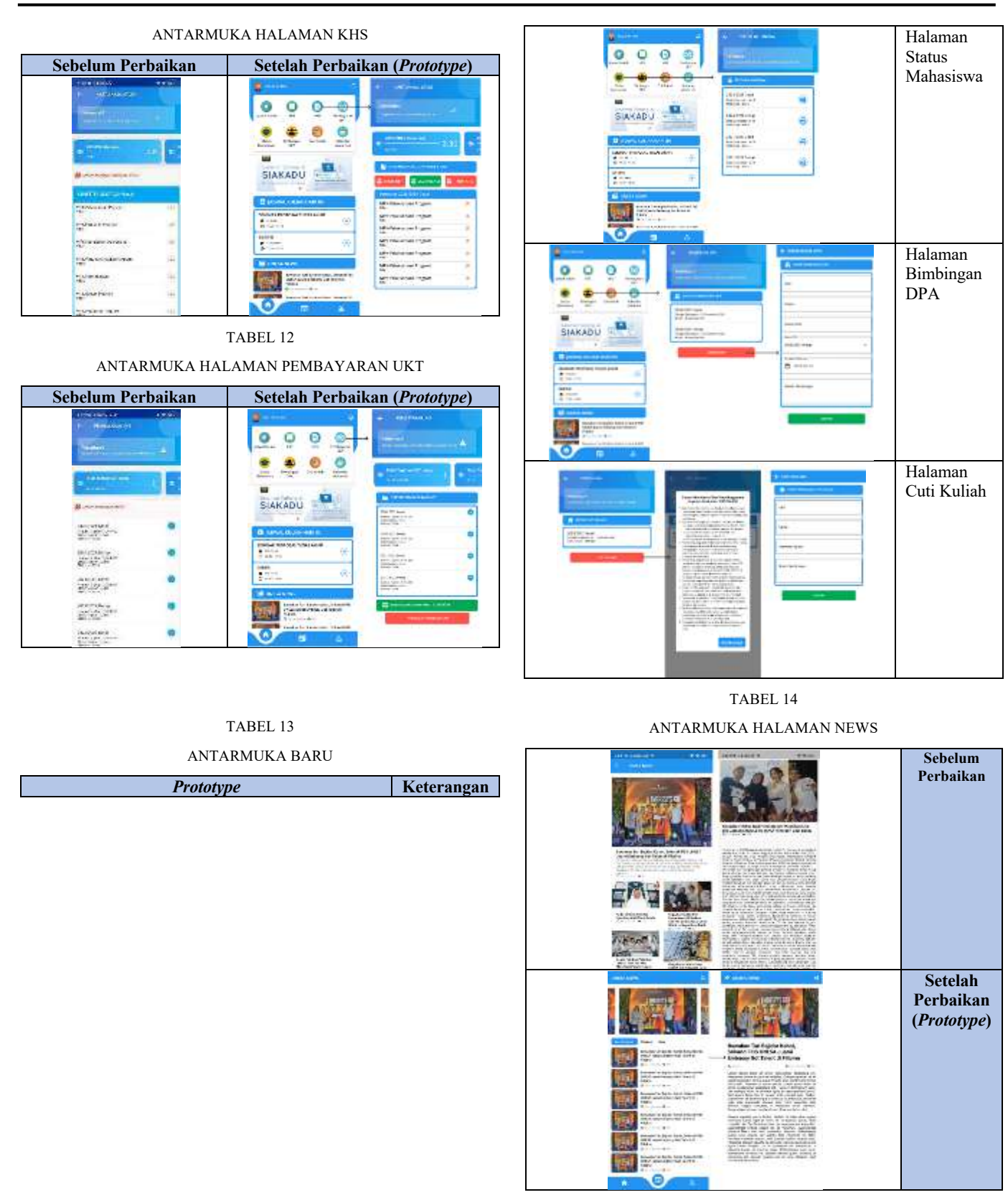

TABEL 15 ANTARMUKA HALAMAN PROFIL

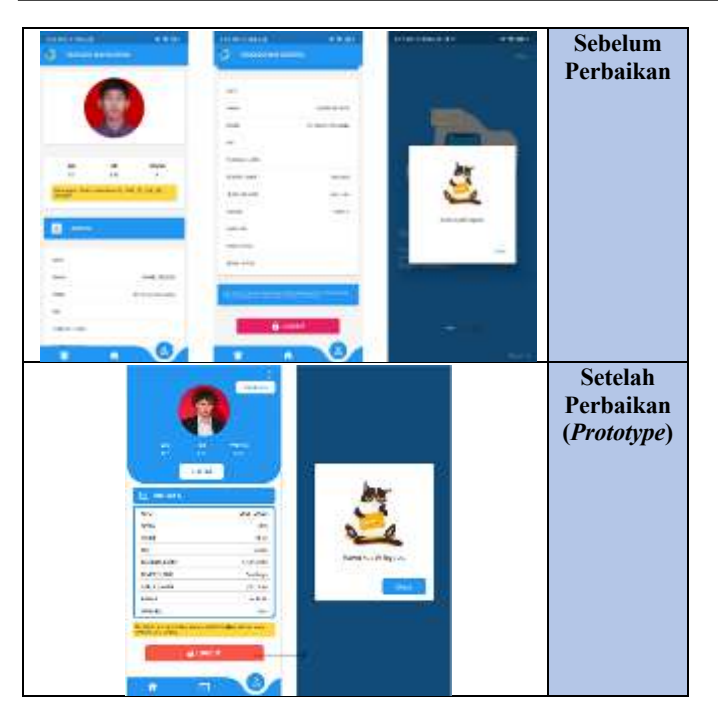

Berdasarkan permasalahan yang telah ditetapkan melalui tahapan sebelumnya, maka dibuatlah sebuah *prototype* perbaikan aplikasi *mobile* Siakadu UNESA. Pada tabel 4 merupakan halaman *splash screen*, yaitu halaman saat aplikasi pertama kali dibuka. Tampilan antarmuka pada halaman ini kurang lebih sama dengan tampilan sebelumnya seperti yang ditunjukkan pada tabel 4, karena memang sudah memiliki tampilan yang baik.

Pada tabel 5 merupakan halaman awal aplikasi, yang berisi keunggulan dari aplikasi ini. Pada halaman ini terdapat perbaikan tombol "*NEXT*" dan "*GET STARTED*", serta penambahan tombol ikon panah ke kiri yang berguna untuk kembali ke halaman sebelumnya. Perbaikan ini dikarenakan tombol pada antarmuka sebelumnya kurang terlihat dan kurang menarik, seperti yang ditunjukkan pada antarmuka sebelum perbaikan aplikasi yang dapat dilihat pada tabel 5.

Pada tabel 6 merupakan halaman *login* atau masuk aplikasi, tampilan antarmuka pada halaman ini kurang lebih sama dengan tampilan sebelumnya. Pada halaman ini hanya terdapat sedikit perbaikan pada tombol agar sama seperti tombol lainnya atau konsisten.

Pada tabel 7 merupakan halaman utama atau home. Terdapat banyak perbaikan pada halaman ini jika dibandingkan dengan antarmuka sebelumnya yang dapat dilihat pada tabel 7, antara lain pada header terdapat penambahan foto dan nama dari pengguna, serta penambahan ikon notifikasi. Pada bagian isi, terdapat daftar fitur yang dipindahkan di bawah header dengan penambahan fitur seperti status mahasiswa, bimbingan DPA, cuti kuliah, dan kalender akademik, serta fitur kehadiran dihapus karena memiliki isi yang sama dengan jadwal kuliah. Di bawah daftar fitur, terdapat carousel informasi penting. Selanjutnya di bawah carousel, ditambahkan jadwal perkuliahan hari ini, karena merupakan fitur yang paling sangat dibutuhkan pengguna dan jika ikon panah ditekan maka akan membuka

halaman jadwal perkuliahan. Selanjutnya di bawah jadwal perkuliahan hari ini, terdapat fitur *news* atau berita dengan desain antarmuka yang diperbaiki, agar konsisten dan lebih menarik. Pada bagian paling bawah terdapat navigasi yang terdapat perbaikan isi, yaitu menjadi *home* atau beranda, *news* atau berita dan profil. Pada antarmuka sebelumnya terdapat sebuah fitur IPK tertinggi, fitur ini dihapus karena tidak dibutuhkan untuk aplikasi ini.

Pada tabel 8 merupakan halaman notifikasi yang dapat diakses dengan menekan ikon notifikasi pada *header*. Setelah itu akan diarahkan ke halaman notifikasi, yang berisi daftar notifikasi. Pada halaman tersebut terdapat perbaikan antarmuka jika dibandingkan dengan antarmuka sebelumnya yang dapat dilihat pada tabel 8, salah satunya adalah penggunaan warna kuning yang lebih cerah dibandingkan dengan antarmuka sebelumnya. Terakhir pada saat pengguna menekan salah satu notifikasi, maka akan diarahkan ke halaman detail notifikasi, yang berisi detail dari notifikasi tersebut. Pada halaman ini juga terdapat perbaikan antarmuka, agar lebih konsisten dengan desain lainnya, serta penggunaan warna kuning yang lebih cerah agar antarmuka lebih menarik dan tidak monoton.

Pada tabel 9 merupakan halaman jadwal perkuliahan, yang dapat dibuka dengan menekan ikon jadwal kuliah pada daftar fitur atau dengan menekan ikon panah pada jadwal hari ini di halaman home. Pada halaman ini berisi daftar perkuliahan hari ini dan memiliki dua tombol pada masing - masing mata kuliah. Tombol dengan teks "SAYA HADIR" digunakan untuk melakukan absensi dan tombol dengan teks "KEHADIRAN" digunakan untuk membuka detail kelas perkuliahan. Pada halaman tersebut terdapat perbaikan desain antarmuka jika dibandingkan dengan antarmuka sebelumnya yang dapat dilihat pada tabel 9, perbaikan ini agar desain antarmuka lebih konsisten dengan desain lainnya, serta pengunaan tombol dan teks yang lebih besar untuk meningkatkan aksesbilitas dan keterbacaan. Pada halaman detail kelas perkuliahan memiliki isi yang kurang lebih sama seperti sebelumnya, dengan sedikit perbaikan desain antarmuka agar lebih konsisten dengan desain antarmuka lainnva.

Pada tabel 10 merupakan halaman kartu rencana studi (KRS), yang dapat dibuka dengan menekan ikon KRS pada daftar fitur di halaman *home*. Pada halaman ini berisi KRS yang telah diambil oleh pengguna dan memiliki desain antarmuka yang kurang lebih sama seperti sebelumnya yang dapat dilihat pada tabel 10. Perbaikan desain antarmuka bertujuan agar desain antarmuka lebih konsisten dengan desain antarmuka lainnya, serta penambahan tombol untuk mencetak KRS yang telah diambil. Pada halaman KRS terdapat desain baru, yang dapat digunakan untuk mengambil KRS pada masa pengambilan KRS. Pengambilan KRS sebelumnya hanya dapat dilakukan lewat Siakadu web saja, sehingga perlu ditambahkan fitur ini agar pengguna memiliki alternatif yang lebih mudah dan efisien dalam mengakses dan mengambil KRS mereka.

Pada tabel 11 merupakan kartu hasil studi (KHS), yang dapat dibuka dengan menekan ikon KHS pada daftar fitur di

halaman *home.* Pada halaman ini berisi KHS yang telah diambil pengguna pada semester saat ini dan semester – semester sebelumnya, serta memiliki desain antarmuka yang kurang lebih sama seperti sebelumnya yang dapat dilihat pada tabel 11. Pada halaman ini pengguna juga dapat melihat nilai dari setiap mata kuliah dan nilai IPK. Terdapat juga penambahan tiga buah tombol, yaitu mencetak transkrip, ekuivalensi dan KRS. Terakhir terdapat sedikit perbaikan desain antarmuka agar lebih konsisten dengan desain antarmuka lainnya.

Pada tabel 12 merupakan pembayaran UKT, yang dapat dibuka dengan menekan ikon pembayaran UKT pada daftar fitur di halaman *home*. Pada halaman ini berisi detail pembayaran UKT yang telah lunas maupun belum pada tiap semesternya, serta total pembayaran keseluruhan. Pada halaman ini memiliki desain antarmuka yang kurang lebih sama seperti sebelumnya yang dapat dilihat pada tabel 12. Pada halaman ini terdapat penambahan *virtual account* pengguna dan tombol untuk mencetak petunjuk pembayaran yang sangat dibutuhkan oleh pengguna. Terakhir terdapat sedikit perbaikan desain antarmuka agar lebih konsisten dengan desain antarmuka lainnya.

Pada tabel 13 merupakan tabel yang berisi beberapa prototype halaman baru, seperti halaman status mahasiswa, halaman bimbingan DPA dan halaman baru cuti kuliah. Halaman status mahasiswa, dapat dibuka dengan menekan ikon status mahasiswa pada daftar fitur di halaman home. Halaman ini dibuat dengan konten yang sama dengan Siakadu web. Pada halaman ini berisi status keaktifan dari mahasiswa dan status SPP pada setiap semester, serta ikon print pada setiap semesternya untuk mencetak SKA. Halaman bimbingan DPA, dapat dibuka dengan menekan ikon bimbingan DPA pada daftar fitur di halaman home. Halaman ini dibuat dengan konten yang sama dengan Siakadu web. Pada halaman ini berisi status daftar bimbingan yang sudah pernah dilakukan dan sebuah tombol untuk membuka halaman formulir bimbingan. Pada halaman formulir bimbingan, pengguna dapat mengisi bimbingan yang telah dilakukan sebelumnya. Halaman cuti kuliah, dapat dibuka dengan menekan ikon cuti kuliah pada daftar fitur di halaman home. Halaman ini dibuat dengan konten yang sama dengan Siakadu web. Pada halaman ini berisi histori cuti kuliah dan sebuah tombol untuk masuk pada halaman formulir cuti kuliah. Pada saat tombol di klik maka akan muncul notifikasi yang berisi informasi penting mengenai cuti kuliah, sebelum masuk pada halaman formulir cuti kuliah. Setelah menekan tombol "Berikutnya", maka akan diarahkan ke halaman formulir untuk melakukan pengajuan cuti kuliah.

Pada tabel 7 merupakan halaman utama atau *home*. Tabel tersebut memiliki halaman *prototype*, yang didalamnya terdapat daftar fitur, salah satunya yaitu fitur kalender akademik. Pada saat pengguna menekan ikon kalender tersebut, maka akan mencetak kalender akademik pada semester ini

Pada tabel 14 merupakan halaman *news* atau berita, yang dapat dibuka melalui navigasi di paling bawah halaman. Pada halaman ini terdapat banyak perbaikan, jika dibandingkan

dengan antarmuka sebelumnya yang dapat dilihat pada tabel 14. Pada halaman ini berisi berita – berita yang ada di UNESA, namun terdapat penambahan fitur pengelompokkan dengan menggunakan filter, seperti *recommend, popular* dan *new*. Pada halaman ini terdapat juga perbaikan desain antarmuka secara keseluruhan, karena desain antarmuka sebelumnya kurang menarik, tidak rapi, serta monoton. Pada saat pengguna menekan salah satu berita, maka akan masuk ke halaman detail berita. Halaman ini juga mengalami perbaikan secara keseluruhan, karena desain sebelumnya kurang menarik, tidak rapi, susah dibaca dan tidak memiliki tombol kembali. Pada halaman ini juga telah ditambahkan tombol kembali dan ikon bagikan pada *header* untuk membagikan berita.

Pada tabel 15 merupakan halaman profil pengguna, yang dapat dibuka dengan melalui navigasi di paling bawah halaman. Terdapat cukup banyak perbaikan pada halaman ini jika dibandingkan dengan antarmuka sebelumnya yang dapat dilihat pada tabel 15, antara lain pada header berisi foto, informasi tentang pengguna, penambahan tombol untuk mencetak E-KTM dan ikon titik tiga yang berisi fitur untuk mengganti foto profil pengguna. Pada bagian biodata, memiliki isi dan desain antarmuka yang kurang lebih sama, hanya terdapat sedikit perbaikan desain antarmuka agar lebih konsisten dengan desain antarmuka lainnya. Pada saat pengguna menekan tombol "LOGOUT", maka akan membuka notifikasi yang berisi informasi anda telah keluar. Pada notifikasi tersebut, terdapat sedikit perbaikan desain antarmuka agar lebih konsisten dengan desain antarmuka lainnya, terutama dengan penggantian tombol "CLOSE".

4) Aplikasi Mobile Siakadu UNESA: Pada tahap ini akan dikembangkan aplikasi mobile Siakadu UNESA setelah proses iterasi dilakukan. Pengembangan aplikasi berdasarkan prototype yang telah dibuat sebelumnya dan akan berfokus pada user interface (UI) aplikasi saja atau fokus pada frontend. Pengembangan ini akan menggunakan bahasa Dart dengan framework Flutter, sehingga pengembangan akan lebih cepat dan mudah.

# D. Deliver

# 1) Evaluasi Perbaikan

• Wawancara

Setelah dilakukan wawancara kepada staf TIKK tentang *prototype* yang telah dikembangkan, dapat diketahui bahwa terdapat beberapa wilayah penting yang memerlukan perbaikan kembali untuk meningkatkan kualitas dan fungsionalitas *prototype*, antara lain latar belakang dari halaman *login* perlu diganti agar lebih menarik dan tidak monoton, fitur *news* atau berita dijadikan satu dengan yang ada di halaman *home*, fitur profil pada bagian navigasi dihapus dan diganti dengan menekan foto pengguna dari *header* pada halaman *home* untuk menuju ke halaman profil, tampilan *header* pada profil perlu dibuat lebih menarik dan tidak monoton, penambahan data nomor *handphone* orang tua pada biodata di halaman profil, dan penambahan fitur *update* aplikasi.

#### • Kuesioner

Pada tahap ini akan dilakukan penyebaran kuesioner *user experience questionnaire* (UEQ), ke mahasiswa UNESA dengan responden yang sama seperti pada kuesioner sebelumnya. Tahapan bertujuan untuk menghasilkan uji *benchmark*, sama seperti tahapan sebelumnya yang telah dibahas pada tahap *discover*. Kuesioner disebarkan, dan sebanyak 25 responden telah mengisi kuesioner. Urutan tahapan dalam mendapatkan hasil akhir pada kuesioner UEQ ini akan sama seperti yang telah dibahas sebelumnya pada tahap *discover*.

#### TABEL 16

#### HASIL BENCHMARK UEQ (SETELAH PERBAIKAN)

| Scale      | Mean | Comparisson<br>to benchmark | Interpretation                                 |
|------------|------|-----------------------------|------------------------------------------------|
| Daya tarik | 2.18 | Excellent                   | In the range of the 10% best results           |
| Kejelasan  | 2.25 | Excellent                   | In the range of the 10% best results           |
| Efisiensi  | 2.09 | Excellent                   | In the range of the 10% best results           |
| Ketepatan  | 2.03 | Excellent                   | In the range of the 10% best results           |
| Stimulasi  | 2.00 | Excellent                   | In the range of the 10% best results           |
| Kebaruan   | 1.40 | Good                        | 10% of results better,<br>75% of results worse |

Nilai antara -0.8 dan 0.8 mewakili evaluasi netral, nilai >0.8 menunjukan evaluasi positif, dan nilai <-0.8 menyatakan evaluasi negatif [5]. Berdasarkan pada tabel 16 nilai rata - rata untuk setiap aspek yang didapat, yaitu daya tarik (2.18), kejelasan (2.25), efisiensi (2.09), ketepatan (2.03), stimulasi (2.00), dan kebaruan (1.40). Pada gambar 7 yang merupakan hasil uji benchmark menggunakan UEQ pada prototype aplikasi mobile Siakadu UNESA menunjukkan bahwa aspek daya tarik, kejelasan, efisiensi, ketepatan dan stimulasi berada dalam kategori luar biasa (excellent), sedangkan aspek kebaruan berada dalam kategori baik (good). Aspek yang masuk dalam kategori luar biasa (excellent) artinya memiliki skor dalam rentang 10% terbaik dari hasil pengujian. Sedangkan untuk aspek yang berada dalam kategori baik (good) artinya memilik hasil di luar 10% terbaik dari hasil pengujian, tetapi masih lebih baik daripada 75% dari hasil pengujian lainnya.

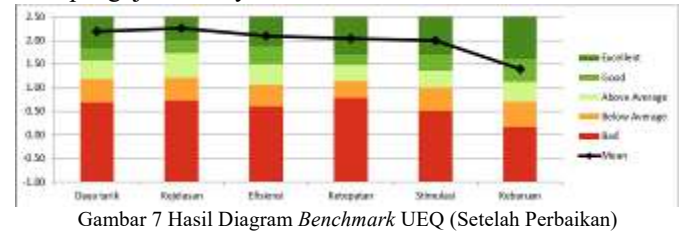

2) Analisis Perbandingan: Pada tahap ini peneliti melakukan perbandingan hasil user experience questionnaire (UEQ) sebelum dan setelah antarmuka aplikasi diperbaiki. Pada gambar 8 merupakah grafik perbandingan skor UEQ pada setiap aspek sebelum dan setelah diperbaiki. Pada

evaluasi awal sebelum antarmuka aplikasi diperbaiki mendapatkan nilai rata – rata setiap aspek, yaitu daya tarik (0.69), kejelasan (1.17), efisiensi (0.82), ketepatan (1.10), stimulasi (0.48), dan kebaruan (0.02). Sedangkan pada evaluasi akhir setelah dilakukan perbaikan antarmuka aplikasi menggunakan metode *double diamond* mendapatkan nilai rata – rata untuk setiap aspek yang didapat, yaitu daya tarik (2.18), kejelasan (2.25), efisiensi (2.09), ketepatan (2.03), stimulasi (2.00), dan kebaruan (1.40).

Gambar 8 Grafik Perbandingan Skor UEQ pada Setiap Aspek

3) *Iterasi*:

TABEL 17

KRITIK DAN SARAN

| No | Kritik dan Saran                                                                                                    |
|----|----------------------------------------------------------------------------------------------------|
| 1  | Latar belakang dari halaman <i>login</i> perlu diganti agar lebih menarik dan tidak monoton.                                                               |
| 2  | Fitur <i>news</i> atau berita dijadikan satu dengan yang ada di halaman <i>home</i> .                                                                      |
| 3  | Fitur profil pada bagian navigasi dihapus dan diganti dengan menekan foto user dari <i>header</i> pada halaman <i>home</i> untuk menuju ke halaman profil. |
| 4  | Tampilan <i>header</i> pada profil perlu dibuat lebih menarik dan tidak monoton.                                                                           |
| 5  | Penambahan data nomor <i>handphone</i> orang tua pada biodata di halaman profil.                                                                           |
| 6  | Penambahan tombol update aplikasi.                                                                                                    |
| 7  | Pemberian warna yang berbeda pada tagihan pembayaran UKT, agar memiliki pembeda.                                                                           |
| 8  | Teks pada notifikasi yang terlalu kecil.                                                                                                    |
| 9  | Daftar berita dibuat lebih menarik dan tidak monoton.                                                                                                    |

Setelah melakukan semua tahapan sesuai dengan metode dari *double diamond* yang diantaranya, yaitu tahap *discover*, *define, develop* dan *deliver*, maka selanjutnya peneliti akan melukan iterasi untuk untuk meninjau kembali data dan informasi yang dibutuhkan. Proses iterasi akan menggunakan data yang telah dikumpulkan pada tahap evaluasi perbaikan sebelumnya, yang dilakukan dengan wawancara dan kuesioner menggunakan *user experience questionnaire* (UEQ). Dari hasil evaluasi tersebut nilai rata – rata untuk setiap aspek dalam pengujian UEQ mengalami peningkatan yang signifikan, namun peneliti juga mendapatkan kritik dan saran dari hasil wawancara yang dilakukan. Kritik dan saran tersebut mengindikasikan bahwa terdapat kekurangan pada beberapa area tertentu dari *prototype* yang dikembangkan, sehingga memerlukan perbaikan. Tabel 17 merupakan kritik dan saran dari hasil evaluasi tesebut.

Berdasarkan hasil kritik dan saran yang ditunjukkan pada table 17, maka akan dijadikan landasan dalam melakukan iterasi perbaikan *prototype* aplikasi mobiel Siakadu UNESA.

• Information Architecture

Berdasarkan hasil kritik dan saran, maka perlu adanya perbaikan *sitemap* aplikasi. Pada gambar 9 menunjukkan beberapa perbaikan struktur dan hirearki aplikasi. Perbaikan tersebut, diantaranya hierarki aplikasi setelah melakukan *login* adalah halaman *home* atau beranda, yang didalamnya terdapat halaman profil dan berita, serta terdapat penambahan beberapa fitur, seperti penambahan tombol untuk *update* aplikasi.

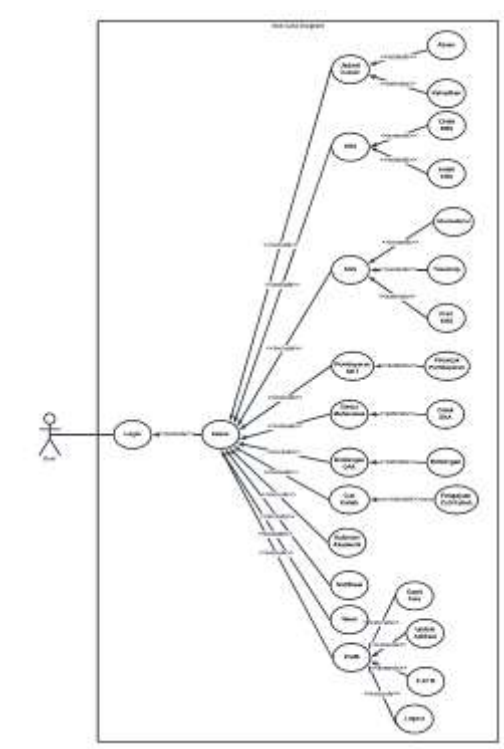

Gambar 10 Use Case Diagram (Setelah Perbaikan)

• Prototype

| TABEL 18<br>ANTARMUKA <i>PROTOTYPE</i> SETELAH | I PERBAIKAN             |
|------------------------------------------------|-------------------------|
| Prototype                                      | Keterangan              |
|                                                | Halaman<br><i>Login</i> |
|                                                | Halaman<br>Home         |

Gambar 9 Sitemap (Setelah Perbaikan)

• Use Case Diagram

Berdasarkan hasil perbaikan *sitemap* yang menunjukkan struktur dan hierarki aplikasi, maka perlu juga dilakukan perbaikan *use case diagram* berdasarkan *sitemap* yang telah diperbaiki, yang ditunjukkan pad gambar 10 berikut.

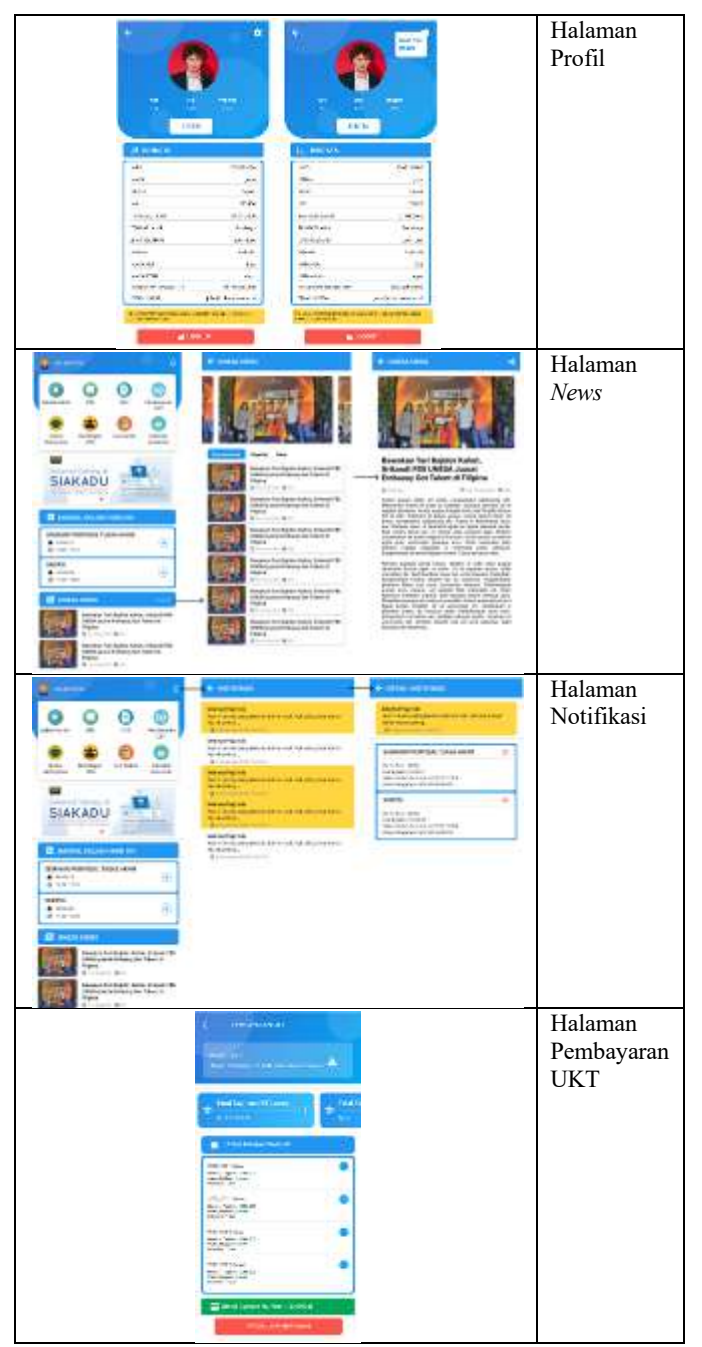

Pada tahap terakhir, perlu melakukan perbaikan berdasarkan hasil kritik dan saran, *sitemap* dan *use case diagram* yang telah diperbaiki. Pada tabel 18 merupakan tabel yang berisi beberapa halaman antarmuka *prototype* setelah perbaikan, seperti halaman halaman *login*, halaman *home*, halaman profil, halaman *news* atau berita, halaman notifikasi dan halaman pembayaran UKT. Halaman *login* diperbaiki dengan mengganti latar belakang atau *background* dari halaman tersebut dengan sebuah gambar yang memiliki warna gradasi dan lingkaran didalamnya.

Halaman *home* mengalami perbaikan pada *header* dengan mengganti latar belakang atau *background*, agar desain antarmuka tetap konsisten dan lebih menarik, serta menghapus navigasi pada bagian bawah halaman, karena sekarang semua fitur dapat dibuka melalui halaman home. Halaman profil dapat dibuka dengan menekan gambar foto pada header halaman home, halaman ini mengalami perbaikan antarmuka, meliputi menambahkan tombol kembali, mengganti latar belakang atau background dari header pada halaman tersebut dengan sebuah gambar yang memiliki warna gradasi dan lingkaran didalamnya, menambahkan data nomor handphone orang tua, serta menambahkan tombol untuk melakukan update aplikasi. Halaman news atau berita dapat dibuka dengan menekan link "View All" pada halaman home, halaman ini mengalami perbaikan desain antarmuka, meliputi menambahkan tombol kembali, mengganti desain dari daftar berita, memperbesar ukuran teks tanggal, jumlah dilihat dan nama penulis agar lebih terbaca dan konsisten.

Halaman notifikasi mengalami perbaikan desain dengan memperbesar ukuran teks tanggal dan waktu agar lebih terbaca. Halaman pembayaran UKT mengalami perbaikan desain dengan memberikan warna yang berbeda pada keterangan status tagihan, seperti yang ditunjukkan pada gambar tagihan yang telah "Lunas" akan berwarna hijau dan tagihan yang "Belum Lunas" akan berwarna merah.

# IV. KESIMPULAN

Berdasarkan hasil penelitian dapat diambil beberapa kesimpulan, sebagai berikut :

- Berdasarkan hasil user experience questionnaire (UEQ) 1. bahwa pada evaluasi awal sebelum antarmuka aplikasi diperbaiki mendapatkan nilai rata - rata setiap aspek, yaitu daya tarik (0.69), kejelasan (1.17), efisiensi (0.82), ketepatan (1.10), stimulasi (0.48), dan kebaruan (0.02), sedangkan pada evaluasi akhir setelah dilakukan perbaikan antarmuka aplikasi menggunakan metode double diamond mendapatkan nilai rata - rata untuk setiap aspek yang didapat, yaitu daya tarik (2.18), kejelasan (2.25), efisiensi (2.09), ketepatan (2.03), stimulasi (2.00), dan kebaruan (1.40), sehingga dari hasil tersebut dapat disimpulkan bahwa perbaikan user interface (UI) aplikasi menggunakan metode double diamond telah berhasil meningkatkan user experience (UX) pengguna pada semua aspek yang diuji.
- 2. Berdasarkan hasil analisis menggunakan metode double diamond, ditemukan banyak sekali masalah yang perlu diperbaiki dari antarmuka aplikasi yang telah ada, seperti warna yang kurang menarik, desain yang tidak konsisten dan lain sebagainya. Dari hasil analisis didapatkan juga masalah kurangnya fitur yang relevan dengan kebutuhan pengguna, maka dari itu terdapat penambahan beberapa fitur baru, seperti status mahasiswa, bimbingan DPA, cuti kuliah, kalender akademik, dan lain sebagainya. Maka dari itu, perbaikan user interface (UI) menggunakan metode double diamond memberikan dampak yang signifikan dalam meningkatkan user experience (UX) pada aplikasi mobile Siakadu UNESA, yang dibuktikan dengan hasil UEQ.

# V. SARAN

Adapun saran yang perlu dipertimbangkan untuk penelitian selanjutnya, sebagai berikut :

- 1. Analisis dan perbaikan *user interface* (UI) pada penelitian ini dikembangkan menggunakan metode lainnya dan alat ukur yang berbeda.
- 2. Hasil aplikasi *mobile* Siakadu UNESA yang masih berupa antarmuka aplikasi atau *frontend* dikembangkan lebih lanjut dengan menambahkan *backend* pada aplikasi.

#### Referensi

- N. Nuraini, "Korelasi Tingkat Penggunaan Smartphone dengan Tingkat Kecemasan Peserta Diklat Pusdiklat Tenaga Teknis Pendidikan dan Keagamaan," *Andragogi J. Diklat Tek. Pendidik. dan Keagamaan*, vol. 9, no. 1, pp. 1–12, Sep. 2021, doi: 10.36052/andragogi.v9i1.191.
- [2] I. Yunianto, H. D. Purnomo, and S. Y. J. Prasetyo, "Analisa Sistem Informasi Akademik Menggunakan WebQual dan PIECES Frameworks Pada Universitas XYZ," J. MEDIA Inform. BUDIDARMA, vol. 5, no. 3, p. 995, Jul. 2021, doi: 10.30865/mib.v5i3.3046.
- [3] Y. Mumtazuddin and H. A. Ahmad, "Kajian Visual Kesederhanaan Antarmuka Pengguna pada Aplikasi Kebugaran Berbasis Mobile (Studi Kasus Google Fit," J. Sains dan Seni ITS, vol. 11, no. 6, 2022, doi: 10.12962/j23373520.v11i6.110119.
- [4] A. Dewi Nariswari, A. Faroqi, T. Lathif, and M. Suryanto, "Evaluasi User Experience Aplikasi Digital Banking Jenius Menggunakan Metode User Experience Questionnaire (UEQ)," *Jutisi (Jurnal Ilm. Tek. Inform. dan Sist. Informasi)*, vol. 13, 2024, doi: 10.35889/jutisi.v13i1.1756.
- [5] A. Farisi and M. Wicaksana, "Analisis Kualitas Pengalaman Pengguna Sistem Pengelola Jurnal Menggunakan Metode User Experience Questionnaire," *JATISI (Jurnal Tek. Inform. dan Sist. Informasi)*, vol. 9,

no. 3, pp. 2016-2026, Sep. 2022, doi: 10.35957/jatisi.v9i3.3328.

- [6] A. Ayuningtyas, E. F. Rahmawati, and T. Sagirani, "Penerapan Metode Double Diamond pada Desain User Interface Website," *J. Komunika J. Komunikasi, Media dan Inform.*, vol. 11, no. 1, pp. 11–22, Jan. 2023, doi: 10.31504/komunika.v11i1.4991.
- [7] A. Cahyo Priyantono and F. Ardiansyah, "Perancangan Prototipe Mobile User Experience Aplikasi Peningkatan Sumber Daya Desa Menggunakan Metode Double Diamond Designing a Mobile User Experience Prototype for Village Resources Improvement Application Using the Double Diamond Method," J. Ilmu Komput. dan Agriinformatika, vol. 7, no. 2, pp. 96–104, 2020, doi: 10.29244/jika.7.2.96-104.
- [8] G. S. Chandra and S. Tjandra, "Pemanfaatan Flutter dan Electron Framework pada Aplikasi Inventori dan Pengaturan Pengiriman Barang," J. Inf. Syst. Graph. Hosp. Technol., vol. 2, no. 02, 2020, doi: https://doi.org/10.37823/insight.v2i02.109.
- [9] F. Dekate, "User Interface, User Experience and Layouts," Int. J. Multidiscip. Res., vol. 5, no. 6, 2023, doi: 10.36948/jjfmr.2023.v05i06.9650.
- [10] S. R. Henim and R. P. Sari, "Evaluasi User Experience Sistem Informasi Akademik Mahasiswa pada Perguruan Tinggi Menggunakan User Experience Questionnaire," *J. Komput. Terap.*, vol. 6, no. 1, pp. 69–78, 2020, doi: 10.35143/jkt.v6i1.3582.
- [11] D. A. Norman, *The design of everyday things*. New York: Basic Books., 2013.
- [12] E. Saa, "Double Diamond Strategy Saves Time of the Design Process," *Int. Des. J.*, vol. 10, no. 3, pp. 211–222, 2020, doi: 10.21608/idj.2020.96345.
- [13] B. Sudrajat, "Penggunaan Teknologi Flutter dalam Aplikasi Mobile Untuk Pengembangan Kedai Kopi," *Remik Ris. dan E-jurnal Manaj. Inform. Komput.*, vol. 6, no. 1, 2021, doi: 10.33395/remik.v6i1.11123.